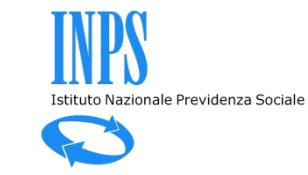

# Le funzioni di simulazione per la CIG

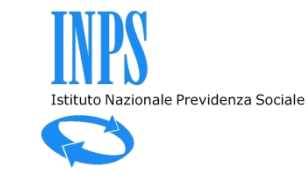

## Accesso alle funzionalità di simulazione

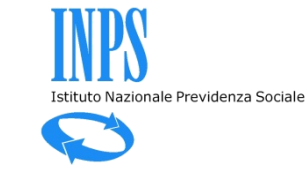

| L'Istituto Dati, ricerche e bilanci Avvisi, bandi e          | e fatturazione INPS Comunica Prestazioni e servizi Amministrazione trasparente<br>prestazione INPS Comunica Prestazioni e servizi Amministrazione trasparente |
|--------------------------------------------------------------|----------------------------------------------------------------------------------------------------|
| * / Prestazioni e Servizi / Servizi per                      | r le aziende ed i consulenti<br>e aziende ed i consulenti                                                                                                    |
| Servizi per le aziende ed i consulenti                       | Cliccare sul menu laterale per visualizzare il servizio desiderato in questa categori                                                                         |
| DM10                                                         |                                                                                                    |
| UNIEMENS Aggregato                                           | +                                                                                                    |
| EMENS                                                        | +                                                                                                    |
| UNIEMENS                                                     | +                                                                                                    |
| Regolarità Contributiva                                      | +                                                                                                    |
| GLA                                                          | +                                                                                                    |
| Detrazioni unificate: domanda e gestione (per il cittadino)  |                                                                                                    |
| Detrazioni unificate: domanda e gestione (per il consulente) |                                                                                                    |
| Detrazioni unificate: domanda e gestione (per<br>l'azienda)  |                                                                                                    |
| Iscrizione e Variazione Azienda                              | +                                                                                                    |
| CIG e Fondi di solidarietà                                   | ×                                                                                                    |
| CIG Straordinaria e Derc                                     |                                                                                                    |
| CIG Ordinaria                                                |                                                                                                    |
| CISOA                                                        |                                                                                                    |
| Invio richieste Pag.Dir. SR41                                |                                                                                                    |
| Fondi di solidarietà                                         |                                                                                                    |

...tasto «simulazioni».

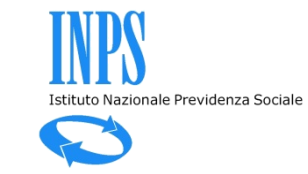

| nuova domanda<br>lavorazione<br>invio | UNICIGO – Programma per l'invio di domande telematiche CIGO integrate ad UNIEMENS                                                                                                    |  |  |  |  |  |
|---------------------------------------|----------------------------------------------------------------------------------------------------|--|--|--|--|--|
| esiti<br>simulazioni                  | ALCUNI SUGGERIMENTI UTILI PER l'USO DEL PROGRAMMA                                                                                                    |  |  |  |  |  |
| gestione xml                          | CAMPI OBBLIGATORI. I campi dei quadri contrassegnati con il carattere * sono obbligatori.                                                                                                    |  |  |  |  |  |
| torna al menu principale              | • INFO AREE. In corrispondenza di alcuni campi/sezioni sono presenti delle info aree contrassegnate da "i" o da "?": posizionando il mouse su tali aree è possibile visualizzare dei testi informativi e di aiuto (es. sull'elenco delle domande in lavorazione è possibile visualizzare i quadri completi e da completare).                                                                                                    |  |  |  |  |  |
|                                       | • TASTO ANNULLA. Per uscire da un quadro senza salvare i dati, è necessario premere il tasto Annulla.                                                                                                    |  |  |  |  |  |
|                                       | • TICKET UNIEMENS. Un ticket può essere creato indifferentemente su questa applicazione o su Uniemens. Il Ticket serve per contabilizzare ed agganciare le ore di CIG dichiarate su Uniemens per i lavoratori di una UP alle ore di CIG autorizzate sulla UP indicata in domanda.                                                                                                    |  |  |  |  |  |
| Segnalazioni                          | • QUADRO TICKET. Per accedere al quadro Ticket potrebbe essere necessario abilitare il proprio browser ai PopUp.                                                                                                    |  |  |  |  |  |
|                                       | <ul> <li>UNITA' PRODUTTIVE. L'unità produttiva UPO corrisponde alla sede principale e non deve essere ridefinita. Se si utilizzano altre Unità produttive conformi alla nozione di "Unità Produttiva" riportata sulla circolare INPS 197/2015, per poterle utilizzare su questo programma, devono essere preventivamente censite come tali su Iscrizione e Variazione Azienda del menù Servizi per le Aziende ed i Consulenti.</li> <li>VALIDAZIONE. Per validare la domanda CIGO è necessario compilare tutti i quadri che riportano la barra laterale rossa; in alcuni casi è necessario compilare anche il "quadro N - Dati sulle comunicazioni alle rappresentanze sindacali" (ad es. domande del settore Industria).</li> </ul> |  |  |  |  |  |
| Rel. 003 Ver. 001                     |                                                                                                    |  |  |  |  |  |

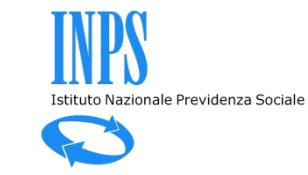

### Controllo 52 settimane nel biennio mobile (CIGO)

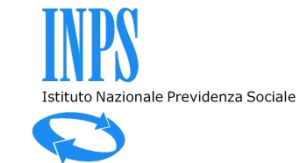

| <br>nuova domanda        | Cassa Integrazione Guadagni Ordinaria                                          |  |  |  |  |  |
|--------------------------|--------------------------------------------------------------------------------|--|--|--|--|--|
| lavorazione              |                                                                                |  |  |  |  |  |
| invio                    |                                                                                |  |  |  |  |  |
| esiti                    | Settimane nel biennio mobile Mesi nel quinquennio mobile                       |  |  |  |  |  |
| simulazioni              |                                                                                |  |  |  |  |  |
| documentazione           | Matricola Cerca                                                                |  |  |  |  |  |
| gestione xml             | Denominazione<br>Indirizzo                                                     |  |  |  |  |  |
| torna al menu principale | Unità produttive Uniemens                                                      |  |  |  |  |  |
|                          | Data Inizio periodo                                                            |  |  |  |  |  |
|                          | Numero settimane richieste                                                     |  |  |  |  |  |
|                          | Simula invio domanda Settimane contate nel biennio Dettaglio settimane Annulla |  |  |  |  |  |
|                          |                                                                                |  |  |  |  |  |
|                          |                                                                                |  |  |  |  |  |
| Segnalazioni             |                                                                                |  |  |  |  |  |

Si inserisce una matricola su cui si dispone di delega, quindi si seleziona una UP e ...

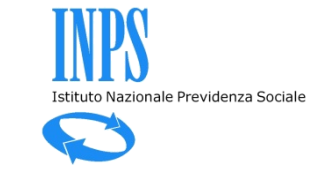

| < 🕞 🧭 https://servizi2.inps.it/servizi/Unicig | o/FirstPage.aspx?action=10                                   | 오 두 🔒 호 🌈 Intranet INPS - Domande tele                                                                                                    | 🥔 Intranet INPS - SISTEMA UNIC 🧔 INPS - Cassa Integr | azione G 🗙 🕅 🏠 🔅                                   |
|-----------------------------------------------|--------------------------------------------------------------|----------------------------------------------------------------------------------------------------|------------------------------------------------------|----------------------------------------------------|
| 👍 🗿 Non riesco a visualizzare q Ġ Google 👂    | Siti suggeriti 🔻 🧃 Web Slice Gallery 🔻 🗿 Web Slice Gallery 🔻 |                                                                                                    |                                                      | 🟠 🔻 🖾 👻 🚍 🖶 👻 Pagina 👻 Sicurezza 👻 Strumenti 🕶 🔞 👻 |
|                                               |                                                              |                                                                                                    |                                                      |                                                    |
| nuova domanda                                 | Cassa Integrazione Guadagni Ordinaria                        |                                                                                                    |                                                      |                                                    |
| lavorazione                                   |                                                              |                                                                                                    |                                                      |                                                    |
| invio                                         |                                                              |                                                                                                    |                                                      |                                                    |
| esiti                                         | Dati dalla simulazione                                       |                                                                                                    |                                                      |                                                    |
| simulazioni                                   | Dati della simulazione                                       |                                                                                                    |                                                      |                                                    |
| documentazione                                | Matricola                                                    | 1205107097 Cerca                                                                                                    |                                                      |                                                    |
| gestione xml                                  | Denominazione<br>Indirizzo                                   | CALCESTRUZZI<br>VIA CAMOZZI . 124 - 24121 BERGAMO BG                                                                                                    |                                                      |                                                    |
| torna al menu principale                      | Unità produttive Uniemens                                    | UP0 - BERGAMO - BG - 24121 - CALCESTRUZZI                                                                                                    |                                                      |                                                    |
|                                               | Data Inizio periodo<br>Numero settimane richieste            | UP1 - BERGAMO - BG - 24126 - BERGAMO SEDE<br>UP2 - Acquafredda - BS - 25010 - Acquafredda<br>UP3 - Acquaviva delle Fonti - BA - 70021 - Acquaviva delle Fonti<br>UP4 - Cento - FE - 44040 - Alberone<br>UP5 - Alessandria - AL - 15122 - Alessandria Z.I.<br>UP6 - Anagni - FR - 03012 - Anagni                                                                                                    |                                                      |                                                    |
| Segnalazioni                                  | Simula invio domanda Settimane contate nel bio               | UP7 - Ancona - AN - 60100 - Ancona<br>UP8 - Arcola - SP - 19021 - Arcola<br>UP9 - Arcese - MI - 20020 - Arese Area Nord<br>UP10 - Arese - MI - 20020 - Arese<br>UP11 - Arquata Scrivia - AL - 15061 - Arquata Scrivia<br>UP12 - Arquata Scrivia - AL - 15061 - Arquata Scrivia<br>UP13 - Bagnara Calabra - RC - 89011 - Bagnara Calabra<br>UP14 - Bari - BA - 70132 - Bari Area Sud - Industriale<br>UP16 - Battipaglia - SA - 4091 - Battipaglia<br>UP16 - Battipaglia - SA - 4091 - Battipaglia<br>UP17 - Udine - UD - 33100 - Beivars<br>UP18 - Berchidda - SS - 07022 - Berchidda<br>UP19 - Bisceglie - BA - 70052 - Bisceglie<br>UP20 - Bitonto - BA - 70032 - Bitonto<br>UP21 - San Lazzaro di Savena - BO - 40068 - Bologna S.Lazzaro<br>UP22 - Vicari - PA - 90020 - Bolognetta<br>UP24 - Borgo San Martino AL - AL - 15032 - Borgo S. Martino 2<br>UP26 - Birodis - BR - 25010 - Brescia<br>UP26 - Birodis - BR - 2100 - Bindisi Ind.le<br>UP27 - Sungine - PD - 35020 - Brugine - M |                                                      |                                                    |
| Rel. 003 Ver. 001                             |                                                              | UP29 - Calusco D Adda - BG - 24033 - Calusco d adda                                                                                                    | ¥                                                    |                                                    |

... una data futura alla data corrente, ...

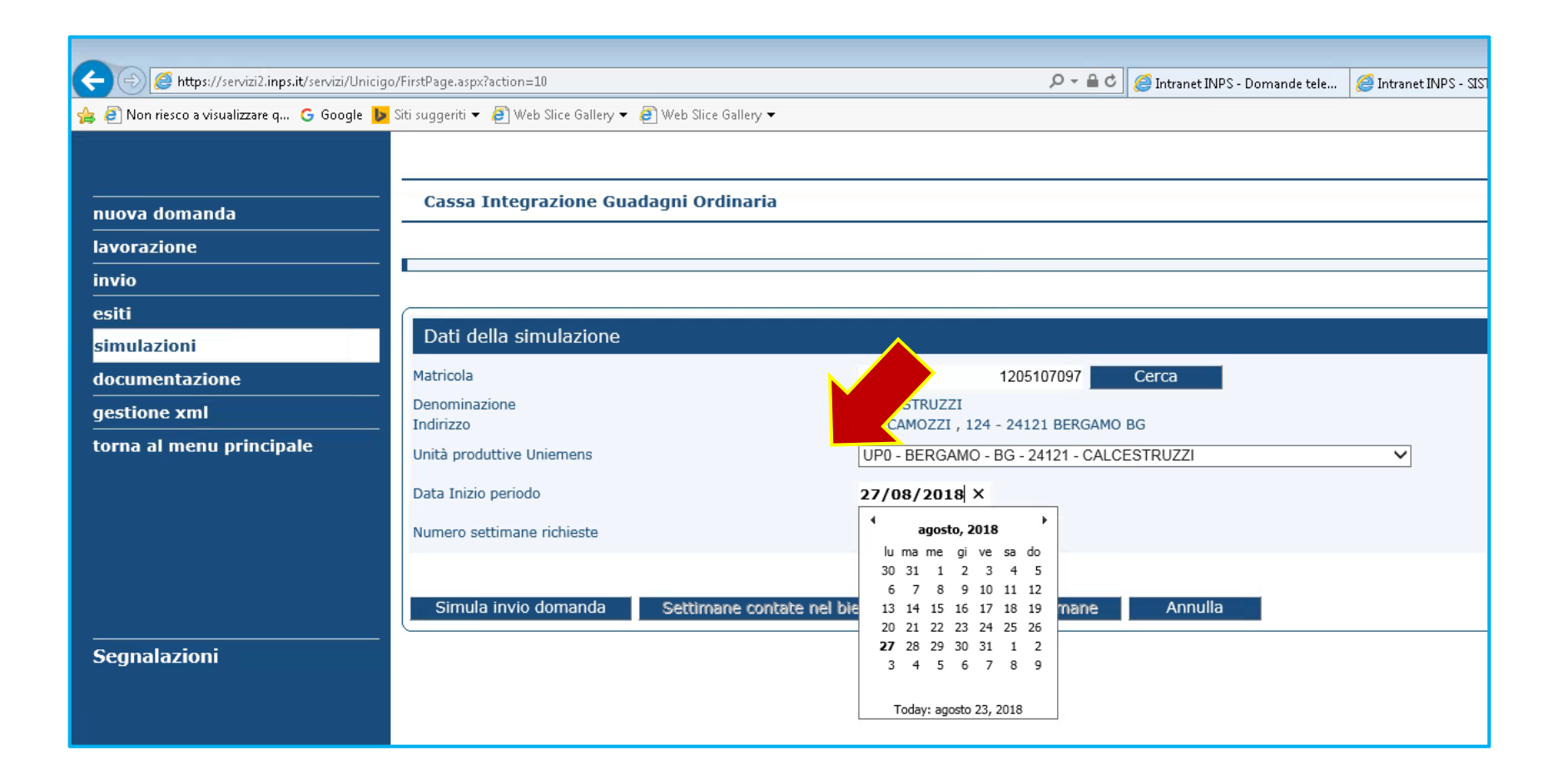

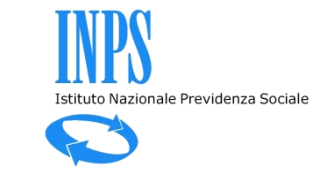

| nuova domanda            | Cassa Integrazione Guadagni Ordinaria  |                                                      |
|--------------------------|----------------------------------------|------------------------------------------------------|
| lavorazione              |                                        |                                                      |
| invio                    |                                        |                                                      |
| esiti                    |                                        |                                                      |
| simulazioni              | Dati della simulazione                 |                                                      |
| documentazione           | Matricola                              | 1205107097 Cerca                                     |
| gestione xml             | Denominazione<br>Indirizzo             | CALCESTRUZZI<br>VIA CAMOZZI , 124 - 24121 BERGAMO BG |
| torna al menu principale | Unità produttive Uniemens              | UP0 - BERC VO - BG - 24121 - CALCESTRUZZI            |
|                          | Data Inizio periodo                    | 27/0 <mark>8</mark>                                  |
|                          | Numero settimane richieste             | 13                                                   |
|                          |                                        |                                                      |
|                          | Simula invio domanda Settimane contate | nel biennio Dettaglio settimane Annulla              |
| Segnalazioni             |                                        |                                                      |
|                          |                                        |                                                      |

#### Se ci sono più di 52 settimane autorizzate nel biennio mobile è segnalato il possibile superamento del limite.

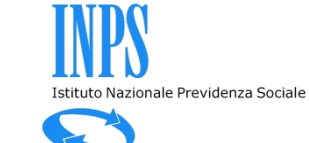

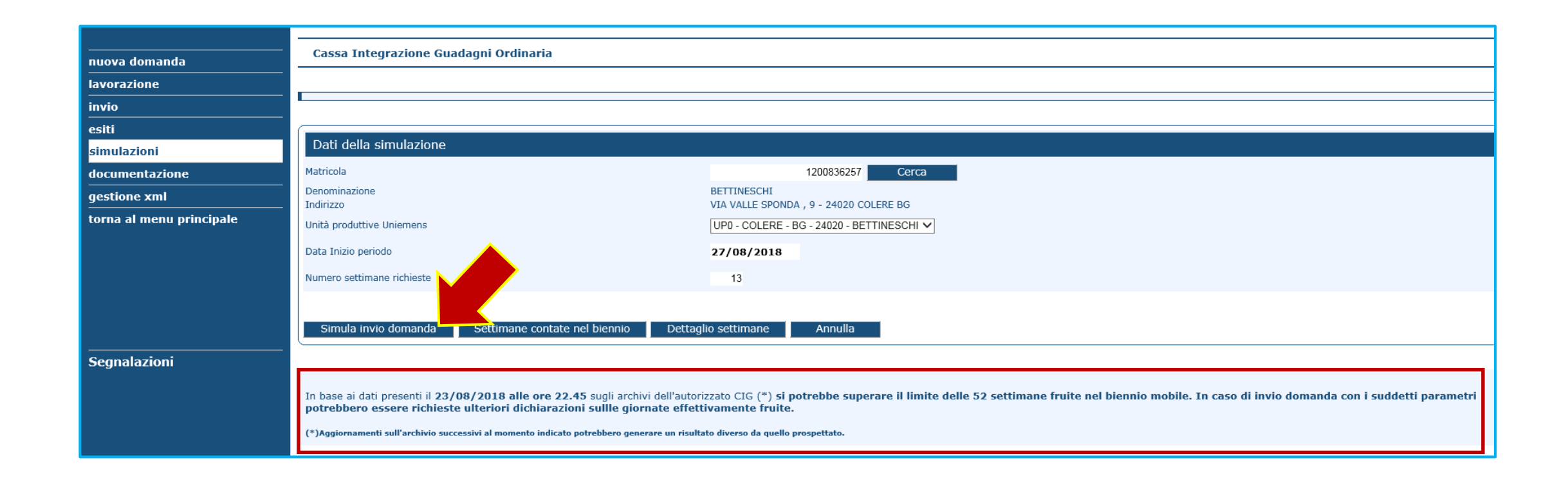

Se ci sono meno di 52 settimane autorizzate nel biennio mobile è segnalato il non superamento del limite.

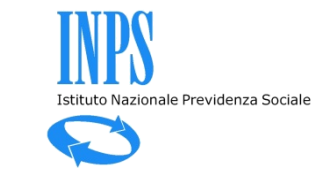

| nuova domanda            | Cassa Integrazione Gua                                                                                                    | lagni Ordinaria                                                                                                    |  |  |
|--------------------------|----------------------------------------------------------------------------------------------------|----------------------------------------------------------------------------------------------------|--|--|
| lavorazione              |                                                                                                    |                                                                                                    |  |  |
| invio                    |                                                                                                    |                                                                                                    |  |  |
| esiti                    |                                                                                                    |                                                                                                    |  |  |
| simulazioni              | Dati della simulazione                                                                                                    |                                                                                                    |  |  |
| documentazione           | Matricola                                                                                                    | 7039871096 Cerca                                                                                                    |  |  |
| gestione xml             | Denominazione<br>Indirizzo                                                                                                    | R.E.M. RESTAURI EDILI MONUMENTALI<br>VIA VERDINOIS EEDERIGO PAL 106 - 00159 ROMA RM                                                 |  |  |
| torna al menu principale | Unità produttive Uniemens                                                                                                    | UP0 - ROMA - RM - 00159 - R.E.M. RESTAURI EDILI MONUMENTALI V                                                                       |  |  |
|                          | Data Inizio periodo                                                                                                    | 27/08/2018                                                                                                    |  |  |
|                          | Numero settimane richieste                                                                                                    | 13                                                                                                    |  |  |
|                          |                                                                                                    |                                                                                                    |  |  |
|                          | Simula invio domanda                                                                                                    | Settimane contate nel biennio Dettaglio settimane Annulla                                                                           |  |  |
| Segnalazioni             |                                                                                                    |                                                                                                    |  |  |
|                          | To base si dati presenti il 00 (0                                                                                                    | 22 (2010 alla ara 22 04 avali archivi dell'autorizzato CIC (*) non si supera il limito della 52 settimone fruite nel bioppie mobile |  |  |
|                          | In base at dati presenti il 23/08/2018 alle ore 23.04 sugli archivi dell'autorizzato CIG (*) non si supera il limite delle 52 settimane fruite nel biennio mobile. |                                                                                                    |  |  |
|                          | (*)Aggiornamenti sull'archivio succe                                                                                                    | essivi al momento indicato potrebbero generare un risultato diverso da quello prospettato.                                          |  |  |
|                          |                                                                                                    |                                                                                                    |  |  |

#### Premendo «Settimane contate nel biennio» si visualizzano le settimane autorizzate.

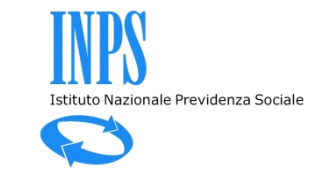

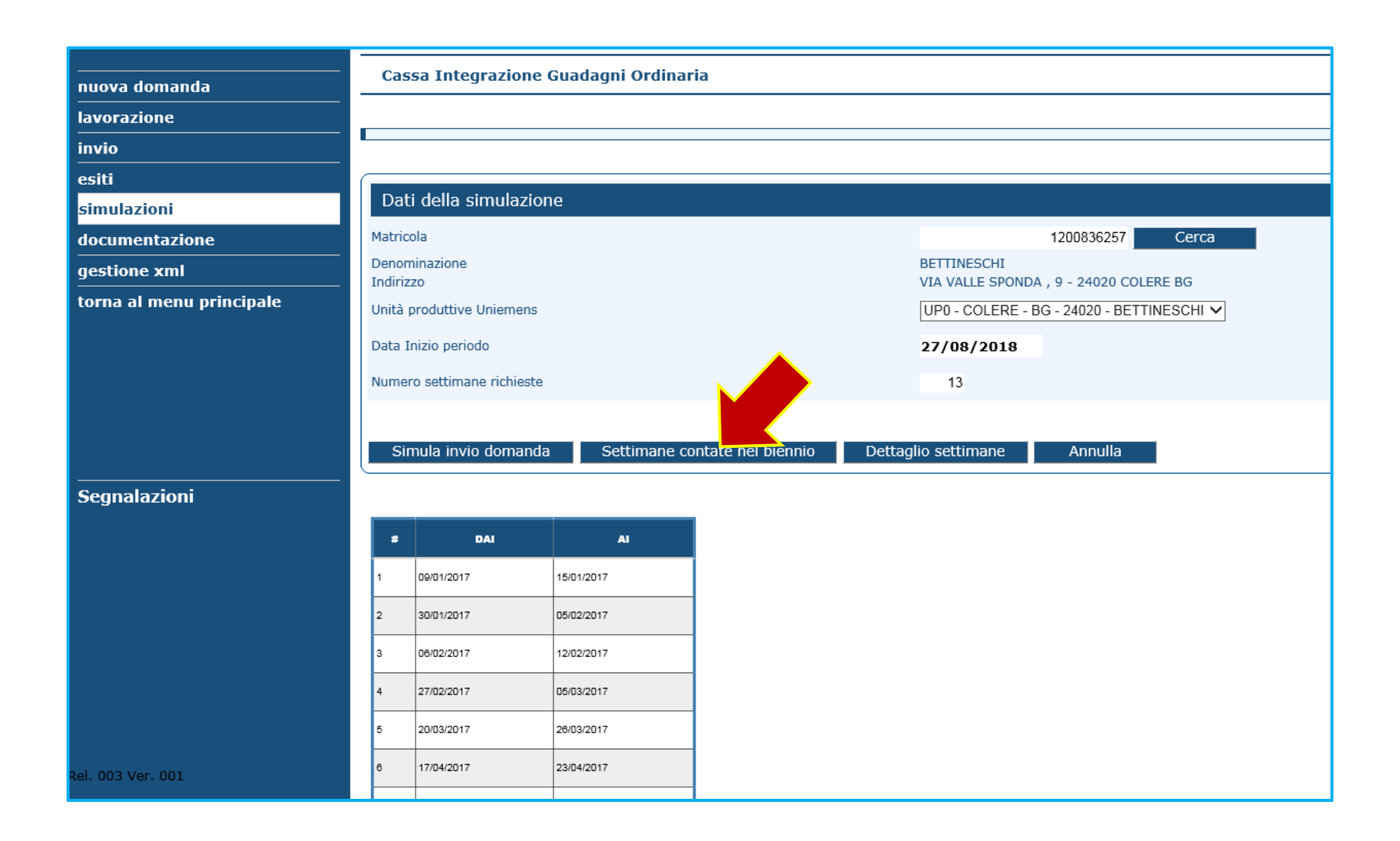

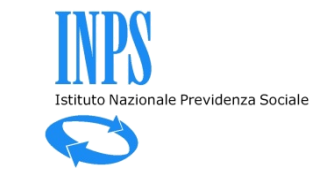

| nuova domanda            | Cassa Integrazione Guadagni Ordinaria |                         |            |                                       |                                        |         |          |                |                   |
|--------------------------|---------------------------------------|-------------------------|------------|---------------------------------------|----------------------------------------|---------|----------|----------------|-------------------|
| lavorazione              |                                       |                         |            |                                       |                                        |         |          |                |                   |
| invio                    |                                       |                         |            |                                       |                                        |         |          |                |                   |
| esiti                    |                                       |                         |            |                                       |                                        |         |          |                |                   |
| simulazioni              | Dati                                  | della simulazio         | one        |                                       |                                        |         |          |                |                   |
| documentazione           | Matricol                              | la                      |            |                                       | 1200836257 Cerca                       |         |          |                |                   |
| gestione xml             | Denomi                                | nazione                 |            |                                       | IESCHI                                 |         |          |                |                   |
| torna al menu principale | Unità pr                              | o<br>roduttive Uniemens |            | UP0 -                                 | COLERE - BG - 24020 - BETTINESCHI      |         |          |                |                   |
|                          | Data In                               | izio periodo            |            | 27/0                                  | 8/2018                                 |         |          |                |                   |
|                          | Numero                                | sottimano richiest      |            | 2770                                  |                                        |         |          |                |                   |
|                          | Numero                                | ) secumane richiesu     | e          | 13                                    |                                        |         |          |                |                   |
|                          |                                       |                         |            |                                       |                                        |         |          |                |                   |
|                          | Sim                                   | ula invio domano        | la Settima | ne contate nel biennio Dettaglio sett | imane Annulla                          |         |          |                |                   |
| Segnalazioni             |                                       |                         |            |                                       |                                        |         |          |                |                   |
|                          |                                       | DAI                     | AI         | Protocollo                            | Evento                                 | EONE(1) | Attività | Autorizzazione | Ticket            |
|                          |                                       | 00/04/2017              | 45/04/2047 | NDC 1000 00/00/017 0087540            | Mathé antanalasi (Cati Esteria)        | c)      | Didatta  | 40050470080    | 00720044170000170 |
|                          | 1                                     | 09/01/2017              | 10/01/2017 | INPS.1200.28/02/2017.0067649          | Motivi meteorologici (Sett. Edilizia)  | 51      | Ridotta  | 120050178868   | UB73BAA17000012Q  |
|                          | 2                                     | 30/01/2017              | 05/02/2017 | INPS.1200.01/04/2017.0112020          | Motivi meteorologici (Sett.Edilizis)   | sì      | Ridotta  | 120050178869   | 0B73BAA1700002ZR  |
|                          | 3                                     | 30/01/2017              | 05/02/2017 | INPS. 1200.31/03/2017.0111613         | Motivi meteorologici (Sett.Edilizia)   | sì      | Ridotta  | 120050178871   | 0B73BAA1700004ZT  |
|                          | 4                                     | 30/01/2017              | 05/02/2017 | INPS.1200.01/04/2017.0112021          | Motivi meteorologici (Sett.Edilizia)   | sì      | Ridotta  | 120050178870   | 0B73BAA1700003ZS  |
|                          | 5                                     | 08/02/2017              | 12/02/2017 | INPS.1200.31/03/2017.0111813          | Motivi meteorologici (Sett.Edilizia)   | sì      | Ridotta  | 120050178871   | 0B73BAA1700004ZT  |
| tel. 003 Ver. 001        | 6                                     | 06/02/2017              | 12/02/2017 | INPS.1200.01/04/2017.0112022          | Motivi meteorologici (Sett. Edilizia)  | sì      | Ridotta  | 120050178872   | 0B73BAA1700006ZV  |
|                          | 7                                     | 27/02/2017              | 05/03/2017 | INPS.1200.31/03/2017.0111615          | Motivi meteorologici (Sett. Edilizia)  | sì      | Ridotta  | 120050178873   | 0B73BAA1700007ZW  |
|                          | 8                                     | 27/02/2017              | 05/03/2017 | INPS.1200.31/03/2017.0111614          | Motivi meteorologici (Sett.Edilizia)   | sì      | Ridotta  | 120050178719   | 0B73BAA1700005ZU  |
|                          | 9                                     | 20/03/2017              | 26/03/2017 | INPS.1200.26/04/2017.0135612          | Motivi meteorologici (Sett.Edilizia)   | sì      | Ridotta  | 120050178875   | 0B73BAA1700008ZX  |
|                          | 10                                    | 20/03/2017              | 26/03/2017 | INPS.1200.26/04/2017.0135613          | Motivi meteorologici (Sett.Edilizia)   | Sì      | Ridotta  | 120050178874   | 0B73BAA1700009ZY  |
|                          | 11                                    | 17/04/2017              | 23/04/2017 | INPS.1200.15/03/2018.0097720          | Mancanza di ordini o commesse e lavoro | No      | Sospensa | 120050183481   | 0B73BAA170000BZ1  |

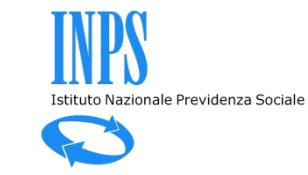

# Controllo 24/30 mensilità nel quinquennio mobile (CIGO + CIGS)

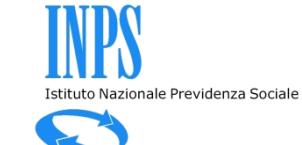

| nuova domanda            | Cassa Integrazione Guadag    | ni Ordinaria                   |                  |                   |         |
|--------------------------|------------------------------|--------------------------------|------------------|-------------------|---------|
| lavorazione              |                              |                                |                  |                   |         |
| invio                    |                              |                                |                  |                   |         |
| esiti                    | Settimane nel biennio mobile | Mesi nel quinquennio mobil     |                  |                   |         |
| simulazioni              |                              |                                |                  |                   |         |
| documentazione           | Matricola                    |                                |                  | Cerca             |         |
| gestione xml             | Denominazione<br>Indirizzo   |                                |                  |                   |         |
| torna al menu principale | Unità produttive Uniemens    | [                              | $\checkmark$     |                   |         |
|                          | Domanda di: 🖲 cīgo 🔿 cīgs    |                                |                  |                   |         |
|                          | Data Inizio periodo          |                                |                  |                   |         |
|                          | Numero settimane richieste   |                                |                  |                   |         |
|                          | Simula invio domanda Men     | silità contate nel quinquennio | Dettaglio domand | e nel quinquennio | Annulla |
|                          |                              |                                |                  |                   |         |
| Segnalazioni             |                              |                                |                  |                   |         |

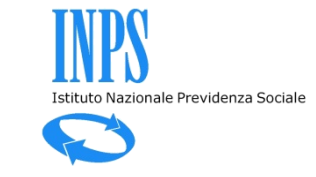

| nuova domanda            | Cassa Integrazione Guadagni Ordinaria |                                 |                                              |         |  |  |
|--------------------------|---------------------------------------|---------------------------------|----------------------------------------------|---------|--|--|
| lavorazione              |                                       |                                 |                                              |         |  |  |
| invio                    |                                       |                                 |                                              |         |  |  |
| esiti                    | Settimane nel biennio mobile          | Mesi nel quinquennio mobile     |                                              |         |  |  |
| simulazioni              |                                       | nesi nei quinqueinno mobile     |                                              |         |  |  |
| documentazione           | Matricola                             |                                 | 7038539243 Cerca                             |         |  |  |
| gestione xml             | Denominazione<br>Indirizzo            | SI<br>VL                        | ELTE<br>A VALLE DI PERNA , 3 - 00128 ROMA RM |         |  |  |
| torna al menu principale | Unità produttive Uniemens             | U                               | IP0 - ROMA - RM - 00128 - SIELTE 💙           |         |  |  |
|                          | Domanda di: 🖲 cɪɡo 🔿 cɪɡs 💻           |                                 |                                              |         |  |  |
|                          | Data Inizio periodo                   |                                 |                                              |         |  |  |
|                          | Numero settimane richieste            |                                 |                                              |         |  |  |
|                          | Simula invio domanda Mei              | nsilità contate nel quinquennio | Dettaglio domande nel quinquennio            | Annulla |  |  |
|                          |                                       |                                 |                                              |         |  |  |
| <br>Segnalazioni         |                                       |                                 |                                              |         |  |  |
|                          |                                       |                                 |                                              |         |  |  |

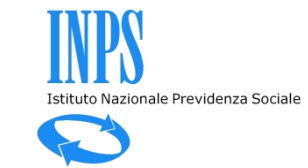

| <br>nuova domanda        | Cassa Integrazione Guadag    | ni Ordinaria                   |                                            |                      |
|--------------------------|------------------------------|--------------------------------|--------------------------------------------|----------------------|
| lavorazione              |                              |                                |                                            |                      |
|                          | L                            |                                |                                            |                      |
|                          |                              |                                |                                            |                      |
| esiti                    | Settimane nel biennio mobile | Mesi nel quinquennio mobile    | e                                          |                      |
| simulazioni              |                              |                                |                                            |                      |
| documentazione           | Matricola                    |                                | 7038539                                    | 243 Cerca            |
| gestione xml             | Denominazione<br>Indirizzo   | SI<br>VI                       | IELTE<br>IA VALLE DI PERNA , 3 - 00        | 128 ROMA RM          |
| torna al menu principale | Unità produttive Uniemens    | U                              | JP0 - ROMA - RM - 00128 -                  | SIELTE V             |
|                          | Domanda di: 💿 cɪɡo 🔿 cɪɡs    |                                |                                            |                      |
|                          | Data Inizio periodo          | 2                              | 27/08/2018 ×                               |                      |
|                          | Numero settimane richieste   |                                | agosto, 2018                               |                      |
|                          | Simula invio domanda Mer     | ninneuroni da estatoro stiliza | lu ma me gi ve sa do                       | Lauinguennio Annulla |
|                          |                              | isine contace ner quinquennio  | 6 7 8 9 10 11 12                           | r quinquenno vuinena |
|                          |                              |                                | 13 14 15 16 17 18 19                       |                      |
|                          |                              |                                | 20 21 22 23 24 25 26                       |                      |
| Segnalazioni             |                              |                                | <b>27</b> 28 29 30 31 1 2<br>3 4 5 6 7 8 9 |                      |
|                          |                              |                                |                                            |                      |
|                          |                              |                                | Today: agosto 24, 2018                     |                      |
|                          |                              |                                |                                            |                      |
|                          |                              |                                |                                            |                      |
|                          |                              |                                |                                            |                      |

Se ci sono più di 24 mensilità autorizzate nel quinquennio mobile è segnalato il possibile superamento del limitetto Nazionale Previdenza Sociale

|                          | Cassa Integrazione Guadagni Ordinaria                                                                                                    |                                |                                                  |                                 |  |  |
|--------------------------|----------------------------------------------------------------------------------------------------|--------------------------------|--------------------------------------------------|---------------------------------|--|--|
|                          |                                                                                                    |                                |                                                  |                                 |  |  |
|                          |                                                                                                    |                                |                                                  |                                 |  |  |
| invio                    |                                                                                                    |                                |                                                  |                                 |  |  |
| esiti                    | Settimane nel biennio mobile                                                                                                    | Mesi nel quinquennio mobi      | le                                               |                                 |  |  |
| simulazioni              |                                                                                                    |                                |                                                  |                                 |  |  |
| documentazione           | Matricola                                                                                                    |                                |                                                  | 7038539243 Cerca                |  |  |
| gestione xml             | Denominazione<br>Indirizzo                                                                                                    |                                | SIELTE<br>VIA VALLE DI PERNA , 3 - 00128 ROMA RM |                                 |  |  |
| torna al menu principale | Unità produttive Uniemens                                                                                                    |                                | UP0 - ROMA - RM - 00128 - SIELTE V               |                                 |  |  |
|                          | Domanda di: 🔿 cɪɡo 🖲 cɪɡs                                                                                                    |                                |                                                  |                                 |  |  |
|                          | Data Inizio periodo                                                                                                    |                                | 27/08/2018                                       |                                 |  |  |
|                          | Numero settimane richieste                                                                                                    |                                | 52                                               |                                 |  |  |
|                          | Simula invio domanda Men                                                                                                    | silità contate nel quinquennio | Dettaglio don                                    | domande nel quinquennio Annulla |  |  |
|                          |                                                                                                    |                                |                                                  |                                 |  |  |
| Segnalazioni             | In base ai dati presenti il 24/08/2018 alle ore 08.51 sugli archivi dell'autorizzato CIG (*) il limite dei 24 mesi fruiti nel quinquennio mobile potrebbe essere superato.<br>(*)Aggiornamenti sull'archivio successivi al momento indicato potrebbero generare un risultato diverso da quello prospettato. |                                |                                                  |                                 |  |  |
|                          |                                                                                                    |                                |                                                  |                                 |  |  |

Premendo «Mensilità contate nel biennio» si visualizzano i contatori delle mensilità autorizzate.

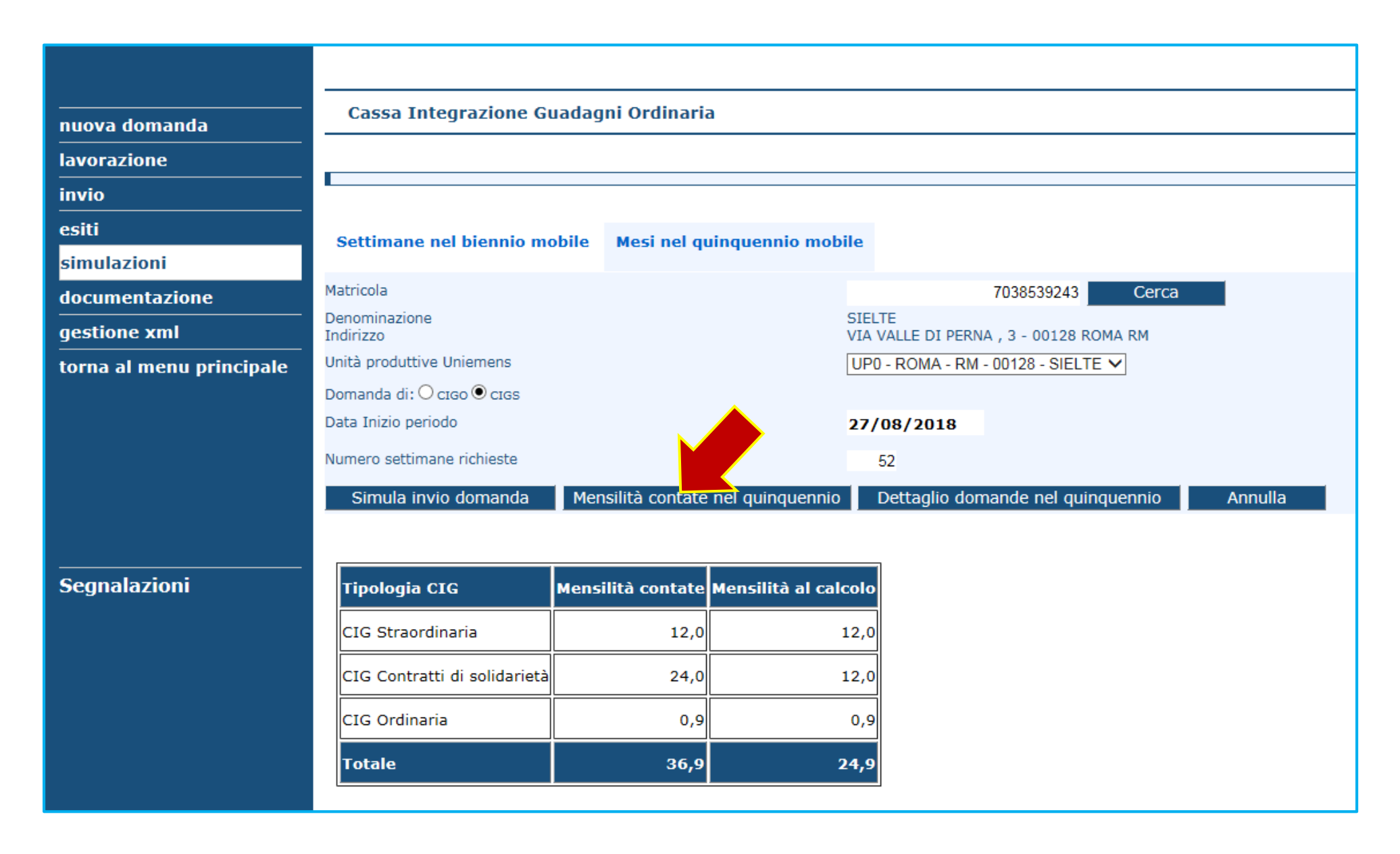

Premendo «Dettaglio domande nel quinquennio» si visualizzano le singole domande autorizzate.

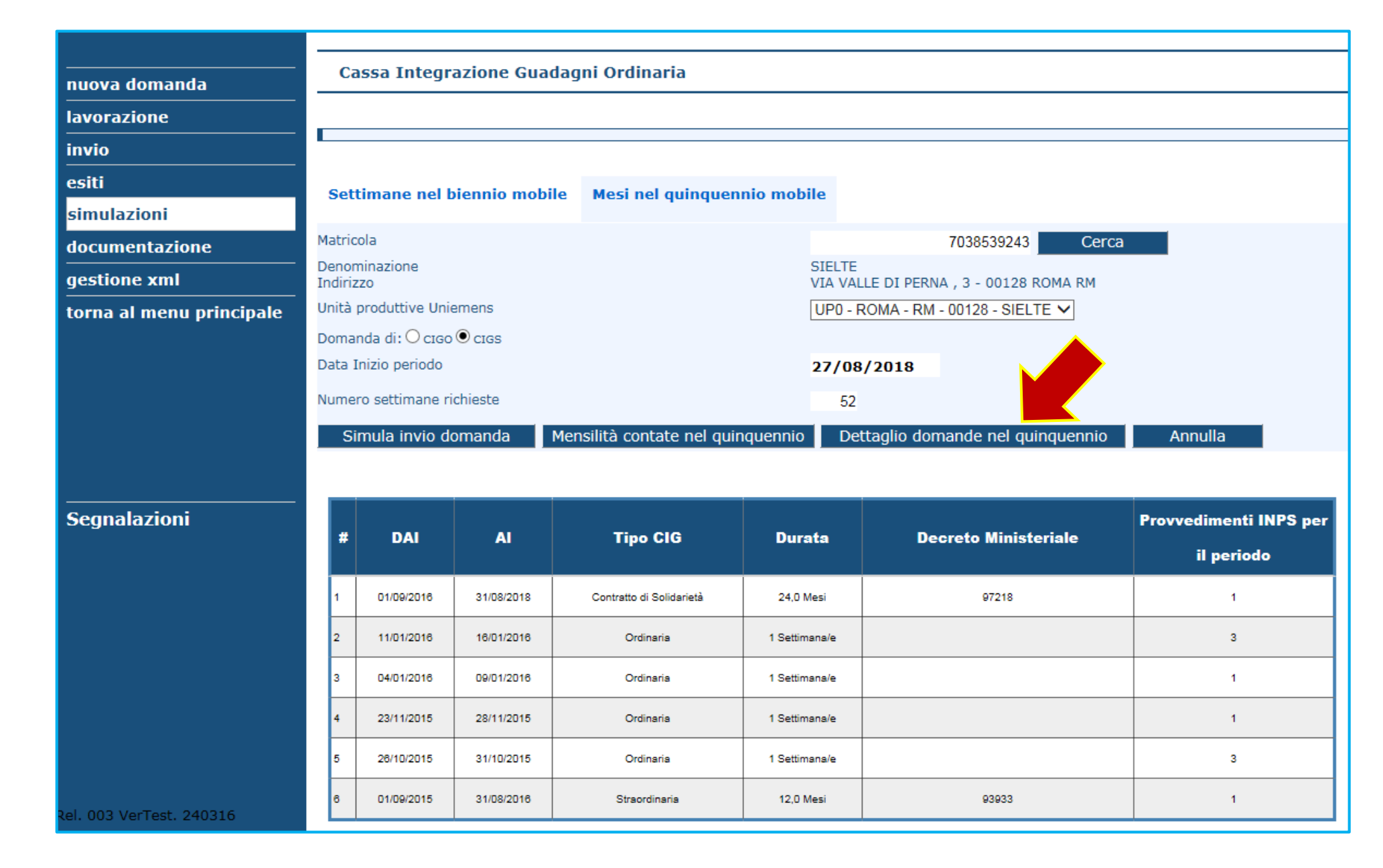

20